## **View Discussion Feedback**

Last Modified on 06/27/2024 3:47 pm CDT

Discussion feedback can be viewed through **Class Progress** and **Grades**.

## **View Discussion Feedback from Class Progress**

1. Select [Course Activities] on the course Navbar and select [Class Progress].

| Content Grade     | es Course Activities 🗸 | Collaboration 🗸 |  |
|-------------------|------------------------|-----------------|--|
| Search Topics     | Assignments            | ale of C        |  |
|                   | Attendance             | Je or c         |  |
| Bookmarks         | Class Progress         |                 |  |
| Course Schee      | Quizzes                |                 |  |
| Table of Contouts | Qwickly Attendance 1.3 |                 |  |

2. Select **[Discussions]** from the left panel and select **[Topics]** under the appropriate discussion forum.

**NOTE**: The **[Topics]** link will be preceded by a number which indicates the amount of discussion topics contained in that particular discussion forum. In the example below, the *Required Discussions* forum contains two topics.

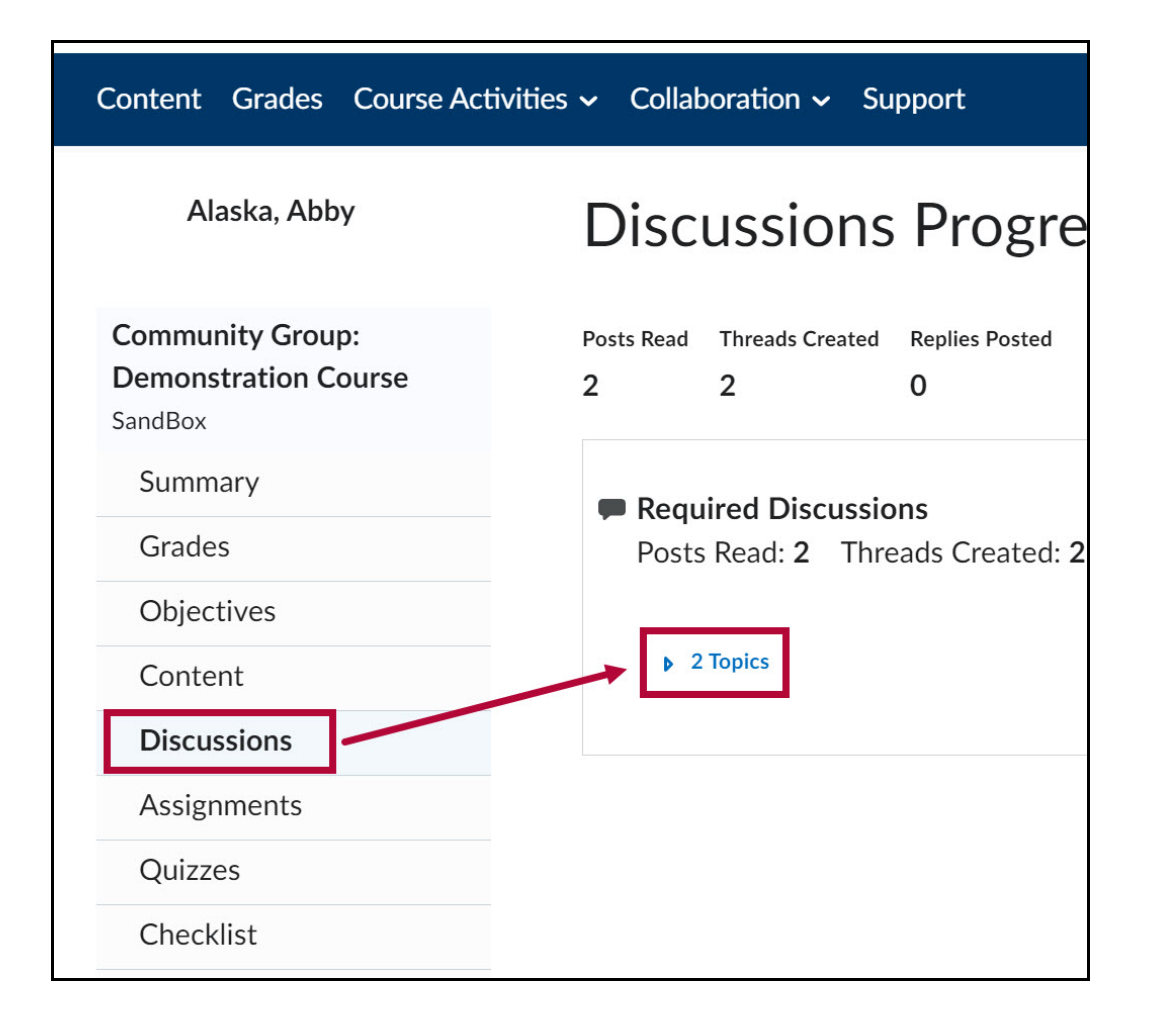

3. Select **[Details]** under the discussion topic. Feedback will appear under the **Feedback** header.

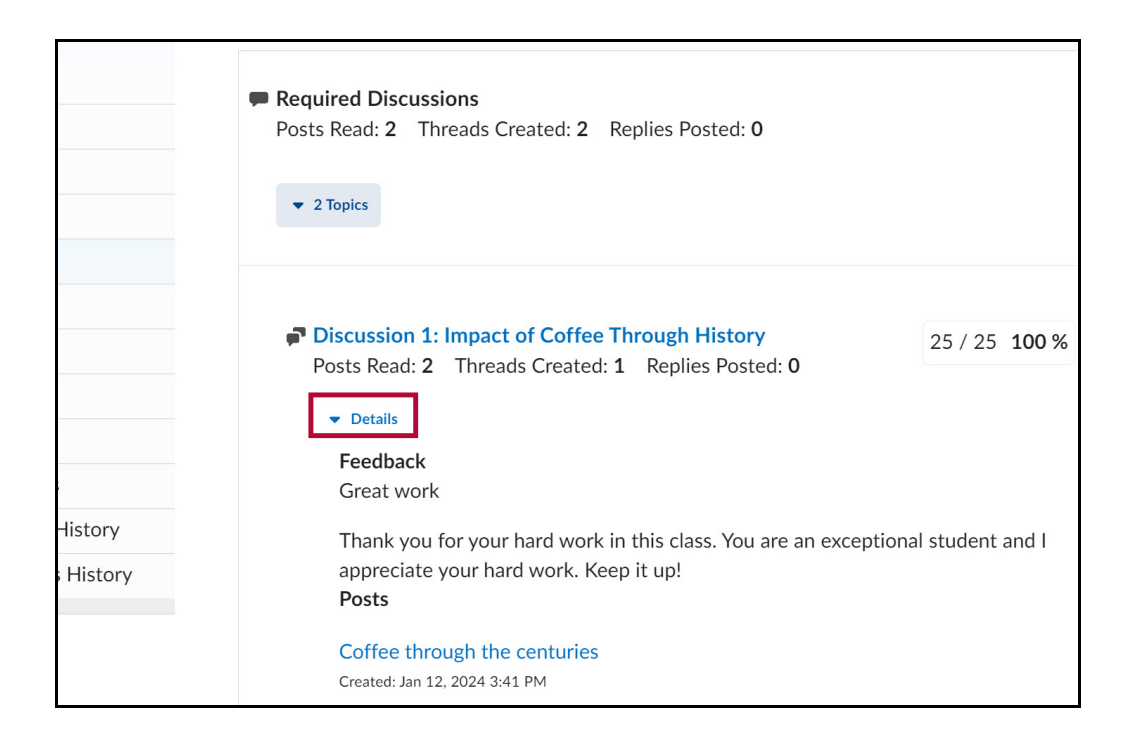

4. If feedback was provided as an attachment, select the attached document to download it.

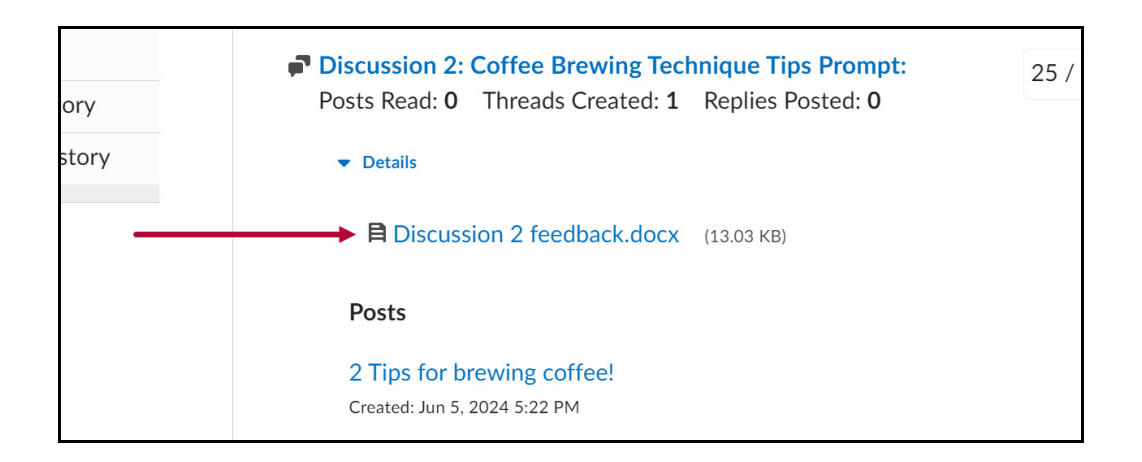

## **View Discussion Feedback from Grades**

1. Select [Grades] on the course Navbar.

| Content | Grades | Course Activities 🗸 | Collaboration 🗸 | Support |  |
|---------|--------|---------------------|-----------------|---------|--|
|         |        |                     |                 |         |  |

- 2. Feedback will appear in the **Comments and Assessments** column. Feedback will appear differently depending on how your professor chooses to provide it:
  - A. Feedback may appear as a comment under **Overall Feedback**.
  - B. If feedback was provided as an attachment, select the attached document under **Attached Files**.

**NOTE**: Your instructor may provide feedback by replying to your discussion post.

| Grades                                            |         |                 |       | 🖶 Print                                                                                                    |
|---------------------------------------------------|---------|-----------------|-------|----------------------------------------------------------------------------------------------------|
| Grade Item                                        | Points  | Weight Achieved | Grade | Comments and Assessments                                                                                                    |
| Discussion 1: Impact of Coffee<br>Through History | 25 / 25 | 25 / 25         | 100 % | Overall Feedback<br>Great work<br>Thank you for your hard work in this class. You are an exceptional<br>student and I appreciate your hard work. Keep it up!<br>Attached Files |
| Discussion 2: Coffee Brewing<br>Technique Tips    | 25 / 25 | 25 / 25         | 100 % | Attached Files    Discussion 2 feedback.docx (13.03 KB)                                                                                                    |

See also Viewing Feedback in a Turnitin Assignment (https://vlac.lonestar.edu/help/view-scores-feedback-in-turnitin).